# 9. ARC Application For Other Reasons (Job-Seeking ARC)

If individuals are unable to meet the requirements for extending or reapplying for an Employment Gold Card before its expiration, they may apply for a replacement ARC. Typically, ARC for other reasons (Job-Seeking ARC) are initially valid for six months upon first renewal. Extensions can be applied for before the ARC expires, with a maximum extension period of one year.

NOTE: This guide is designed for current Gold Card holders who wish to apply for their first ARC for other reasons before it expires.

14 Steps

Created by

Taiwan Gold Card Office

**Creation** Date

Jun 03, 2024

Last Updated Aug 01, 2024

# Log in to the Foreign Professionals Online Application Website

Here is the link: <u>https://coa.immigration.gov.tw/coa-frontend/four-in-one/entry/golden-card</u>

NOTE: Please use Google Chrome or Firefox as your browser. Do not use Safari. Make sure not to use a VPN.

STEP 2

Click the "Apply for an extension for other reasons" icon under "Online Application"

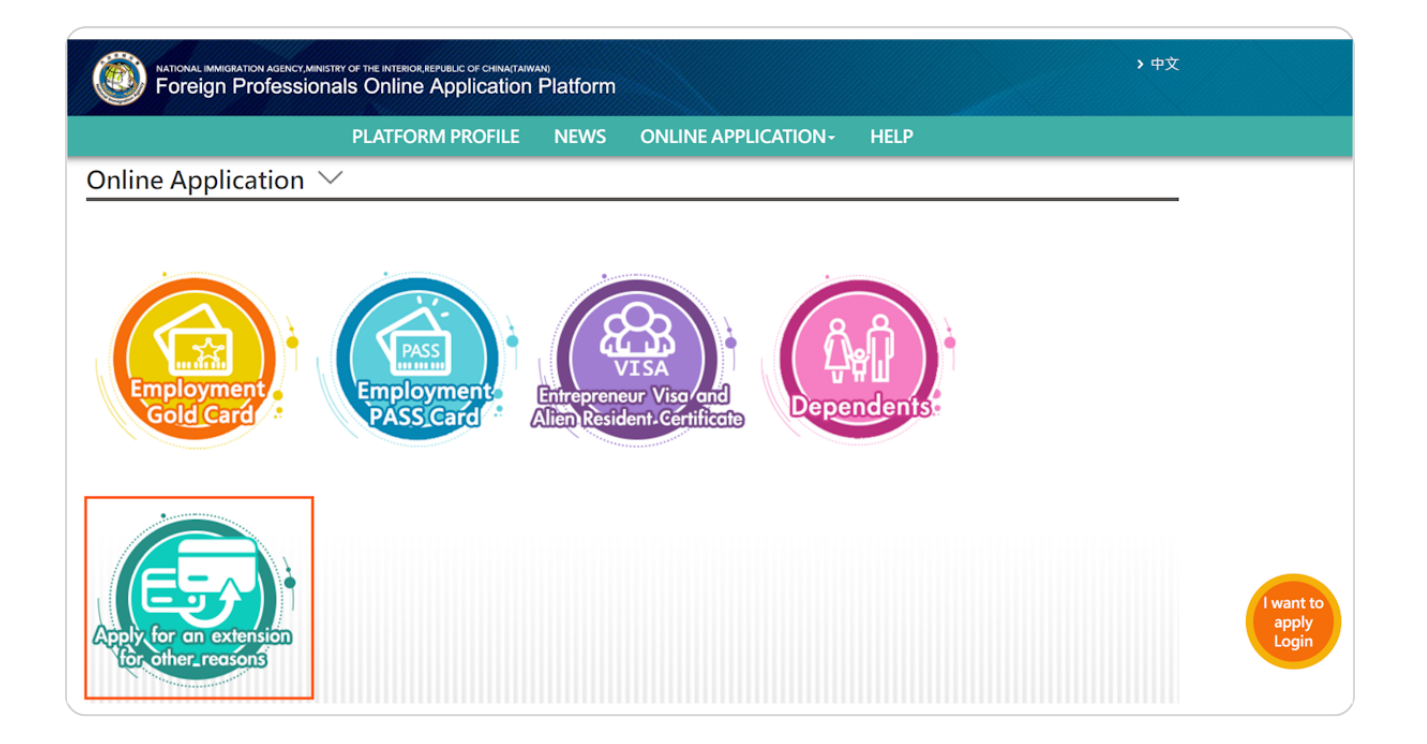

# Click on the "I want to apply/Login" button at the bottom right of the portal

| NATIONAL IMMERATION AGENCY.MINISTRY OF THE INTERIOR REPUBLIC OF CHIMATAWAN)     → 中文     Foreign Professionals Online Application Platform                                                                                                    |                             |
|----------------------------------------------------------------------------------------------------|-----------------------------|
| PLATFORM PROFILE NEWS ONLINE APPLICATION - HELP                                                                                                    |                             |
| Information                                                                                                    |                             |
| <ul> <li>This system provides an online application service for those who seek to continue their stay in Taiwan on other grounds to extend before the expiration of ARC or Employment Gold Card, in accordance with Article 13 of the Act for the Recruitment and Employment of Foreign Professionals and Article 10 of the Regulations Governing Visiting, Residency, and Permanent Residency of Aliens. It includes applications of extensions (or being withdrawn or the submission of supplemental documents), re-issuance, and data changes.</li> <li>The ARC on other grounds issued under this service is only extendable to a maximum 1-year stay.</li> <li>Upon approval of the application, the applicant should pay fees online via this platform. The fees are non-refundable.</li> </ul> |                             |
| Eligibility                                                                                                    |                             |
| • This online system only provides for foreigners who seek to continue their stay in Taiwan on other grounds to extend their ARC in accordance with Article 13 of the Act for the Recruitment and Employment of Foreign Professionals and Article 10 of the Regulations Governing Visiting, Residency, and Permanent Residency of Aliens.                                                                                                    | I want to<br>apply<br>Login |

#### Log in to your account

If you previously registered on the [Foreign Professional Online Application Platform], you should not register again. Instead, please log in using the originally registered account. Click on "Login for foreign nationals (using Account and Password)", enter your account ID and password, then input the verification code shown on the right, and finally click "Log In" to access the system.

| 的政部移民署 NATIONAL IMMIGRATION AGENCY<br>其他事由延期線上申辦系統                                                                                                    |
|----------------------------------------------------------------------------------------------------|
| <ul> <li>Login for Immigration Service Organization (using MOEACA ID card issued by the Ministry of Economic Affairs Certification Authority)</li> <li>Login for Immigration Service Organization (using Citizen Digital Certificate)</li> <li>Login for agent (using Citizen Digital Certificate)</li> <li>Login for agent (using account and password)</li> <li>Login for foreign nationals (using Citizen Digital Certificate)</li> </ul> |
| Account ID : Please enter the Account ID                                                                                                    |
| Password : Please enter the Password                                                                                                    |
| Verification code : Please enter the verification 6005PP O change                                                                                                    |
| Login Register new Account Resend verification email Forgot Account?<br>Forgot Password?                                                                                                    |

#### **STEP 5**

# NOTE: The portal "Logout countdown" is set to 30 minutes.

Please click "Save" at the bottom left at any time while filling out the form to prevent losing any inputted data.

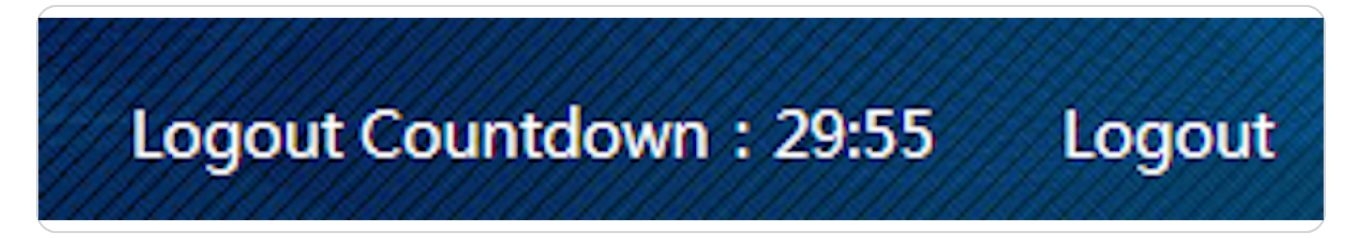

Under the "Application" tab, select "ARC Application for Other Reasons"

|                | Application-                     | Case Status Cl | neck- On |
|----------------|----------------------------------|----------------|----------|
| To Do List 🗸   | ARC Application<br>Other Reasons | for            |          |
|                | Application for A<br>Extension   | ARC            |          |
| Bulletin Board | Information Cha                  | nge            |          |
| Important      |                                  |                | Released |

#### **STEP 7**

# Please click "Agree" to the Terms and Conditions of usage statement.

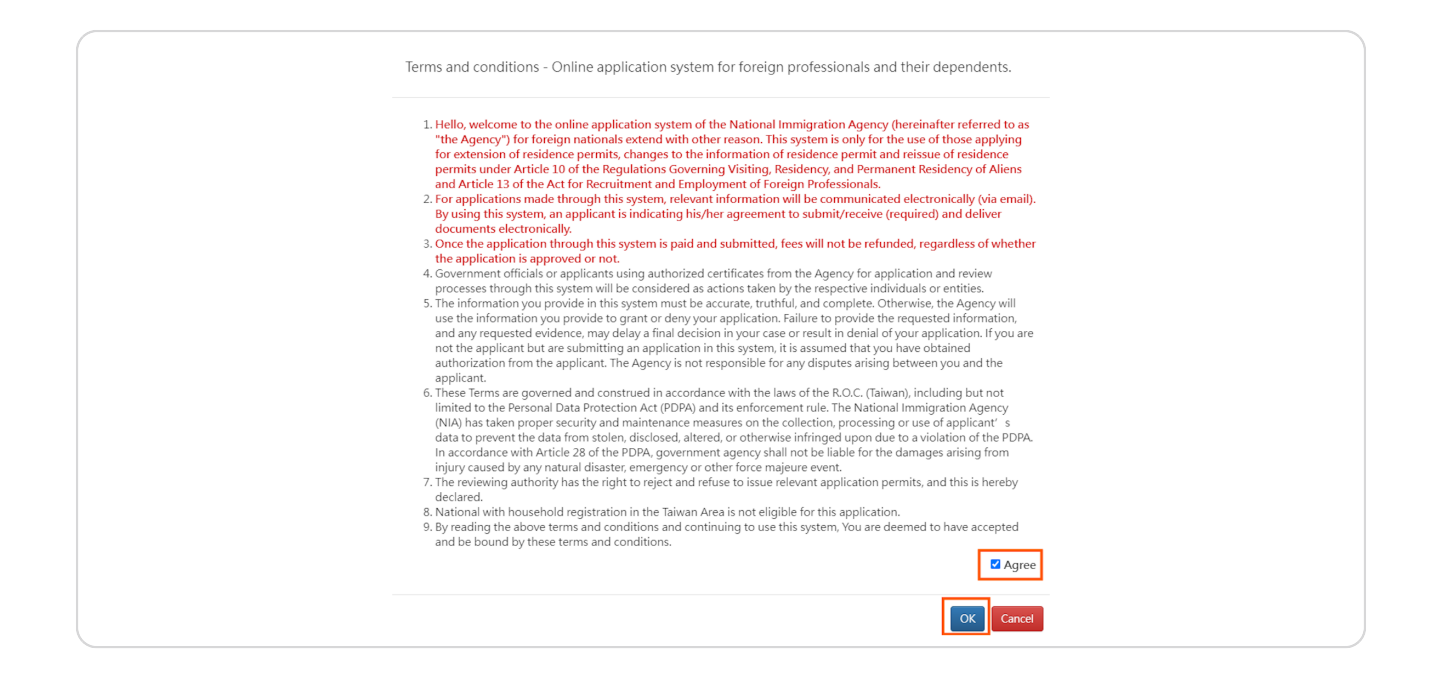

#### **ARC Application For Other Reasons - Adding**

Please follow these steps

- 1. Enter the your "UI number"
- 2. Enter the your "Date of Birth"
- 3. Click the "Inquire" button to access the application page

| Application for Extension of Residence Permit - Adding $ 	imes $ |  |  |  |  |  |
|------------------------------------------------------------------|--|--|--|--|--|
| *UI No.<br>*Date of Birth                                        |  |  |  |  |  |
| Inquire                                                          |  |  |  |  |  |

#### STEP 9

### **ARC Application For Other Reasons - Adding**

Please fill in the necessary information in the tabs. The required fields are indicated by a red asterisk.

| Application Details               |                                                                                                    |           |
|-----------------------------------|----------------------------------------------------------------------------------------------------|-----------|
|                                   | *Upload Photo Choose File No file chosen Clear                                                      |           |
|                                   |                                                                                                    |           |
| Photo sample instructions         |                                                                                                    |           |
| Required Docs                     |                                                                                                    |           |
| 1. Files should be in JPG JPEG    | PNG BMP PDF format. Uploaded documents must be clear. No words or graphics should be added on the l | D card or |
| 2. File size should be smaller th | an 1024K.<br>Jan waarda da faada waxaati is kaasaa ahaa dhaa Chiraaa ad Eastich                     |           |
| 3. A Chinese translation should   | d be uploaded for documents in languages other than Chinese and English.                            |           |

# **ARC Application For Other Reasons - Adding**

Please upload your passport and Alien Resident Certificate (居留證) NOTE: Please take note of the system's specified requirements regarding the format and size of uploaded files.

| <ol> <li>Files should be in JPG/PEG/PIGISMPPDF format. Uploaded documents must be<br/>passport, e.g., Photocopy/COPY.</li> <li>File size should be smaller than 1024K.</li> <li>A Chinese translation should be uploaded for documents in languages other tha<br/>4. Please scan the required documents in original size and then upload.</li> <li>All documents are required to scan and upload both sides unless those blank sice</li> </ol> | n Chinese and English.<br>les. |
|----------------------------------------------------------------------------------------------------|--------------------------------|
| * Passport with at least 6-month validity remaining                                                                                                    |                                |
| 選擇檔案」未選擇任何檔案                                                                                                    | ÷                              |
| * 居留證                                                                                                    |                                |
| 選擇檔案 未選擇任何檔案 Clear                                                                                                    | Đ                              |
| Other relevant supporting documents.(Optional)                                                                                                    |                                |
| 選擇檔案 未選擇任何檔案 Clear                                                                                                    | Ð                              |

#### **STEP 11**

# Fill in the your required information

| *Name in English          | Name in Chinese       | *Date of Birth                                                                                           | *Nationality                                                            |
|---------------------------|-----------------------|----------------------------------------------------------------------------------------------------|-------------------------------------------------------------------------|
|                           |                       |                                                                                                    | Please select 🗸                                                         |
| *UI No.                   | *Gender               | *Passport No.                                                                                            | *Passport Expiry Date 📰                                                 |
| *Place of Birth (Country) | *Current position     | Marital status                                                                                           | Highest Academic Qualification                                          |
| Please select 🗸           | Please select 🗸       | Please select 🗸                                                                                          | Please select 🗸                                                         |
| Telephone No. in Taiwan   | *Mobile No. in Taiwan | *Email                                                                                                   |                                                                         |
|                           |                       | Due to cyber security policy, it is su using email addresses from a main micrica NUA polification omails | ggested that applicants refrain from<br>land China provider, in case of |

# Please select the method and location for card collection

|                                            | bany Addres | s                                             |                                | *Residence A                  | ddress      |                                        |                               |
|--------------------------------------------|-------------|-----------------------------------------------|--------------------------------|-------------------------------|-------------|----------------------------------------|-------------------------------|
| Select City                                | ~           | Please select 🗸                               |                                | Select City                   | ~           | Please select 🗸                        |                               |
| Village                                    | Neighborho  | Street/Road                                   |                                | Village                       | Neighborho  | Street/Road                            |                               |
| Lane                                       | Alley       | Number & Floor                                |                                | Lane                          | Alley       | Number & Floor                         |                               |
| ou have any<br>explanatory o               | concerns ab | out filling out the addres visiting the link. | s, please refer to the         | you have any<br>explanatory o | concerns ab | out filling out the visiting the link. | e address, please refer to th |
| explanatory document by visiting the link. |             |                                               | New Taipei City Sanchong Dist. |                               |             |                                        |                               |

# Submit your application

NOTE 1: After completing the application details and verifying their accuracy, please click the "Send" button located at the bottom left to submit your application.

NOTE 2: Applicants renewing their ARC application for reasons other than employment with a Gold Card are not required to provide their Date of Departure.

| Date of Departure |  |
|-------------------|--|
| Send              |  |

#### STEP 14

#### Completed!

Once you submit the application, you will find the application case number for your reference. This indicates that the submission of your application is finished. Press the "OK" button to conclude.

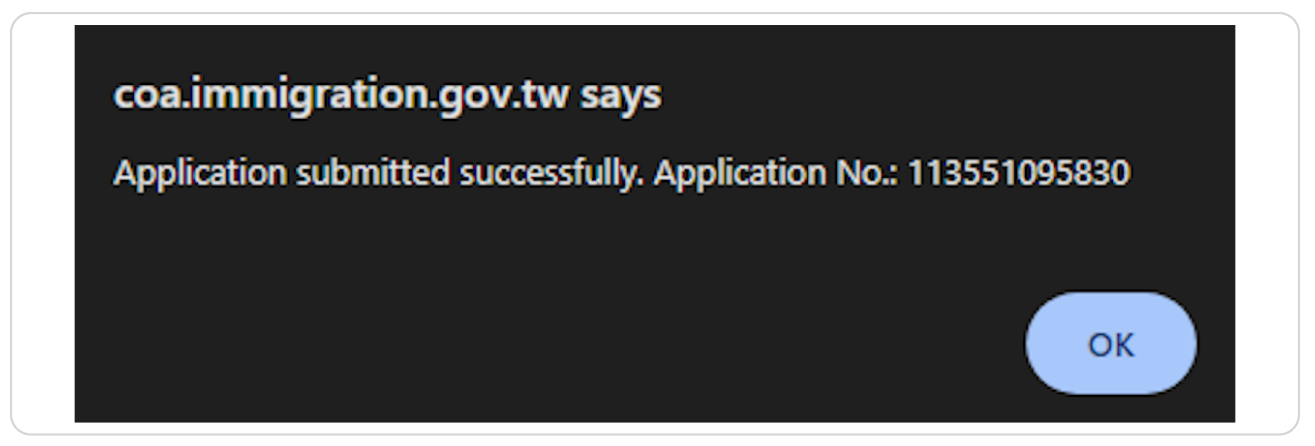